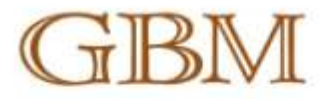

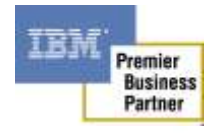

WebSphere Message Broker

# Start / Stop Message Flow Node

Installation and Usage Guide

## Muhammad Furqan Baqai

#### **GBM**, Pakistan

Technology Specialist - IBM WebSphere IBM Certified Professional - WMB, WMQ, WAS Email: <u>mohammedfurqan@gbmpak.com</u> URL: <u>http://www.gbm4ibm.com</u>

> ABU DHABI BAHRAIN DUBAI KUWAIT OMAN QATAR

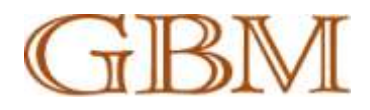

© Copyright GBM All Rights Reserved Technical Documentation

#### GBM Pakistan (Private) Limited

Mezzanine Floor, Prime Point Building, 5C-6C Khayaban-e-Ittehad, DHA Phase-VII, Karachi 75500, Pakistan

| Phone:          | +92 (21) 531-6145-49 |  |  |  |
|-----------------|----------------------|--|--|--|
| For             | 102 (21) 529 1272    |  |  |  |
| rax.            | +92 (21) 556-1275    |  |  |  |
| Email:          | info@gbmpak.com      |  |  |  |
| www.gbm4ibm.com |                      |  |  |  |
| www.gom+iom.com |                      |  |  |  |

No part of this document may be reproduced in any form or by any means without written permission of: Gulf Business Machines

NOTICE:

This document contains proprietary details of GBM and is derived in whole or in part from materials developed by GBM. The information in this document is subject to change without notice. GBM assumes no responsibilities for any errors that may appear in this document.

appear in this document. IBM and the IBM logo are trademarks or registered trademarks of International Business Machines Corporation.

Other company, product and service names may be trademarks or service marks of others.

References in this publication to IBM products or services do not imply that IBM intends to make them available in all countries in which IBM operates.

Version: 1.0.0 Date: June, 24, 2010

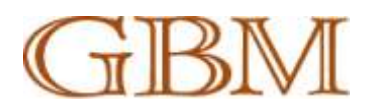

## Contents

| 1.  | Intro | oduct  | tion                                            | 4  |
|-----|-------|--------|-------------------------------------------------|----|
| 1   | .1    | Solu   | ition Design                                    | 4  |
|     | 1.1.1 | 1      | MssgFlowMgr                                     | 5  |
|     | 1.1.2 | 2      | MssgFlowImpl.jar                                | 5  |
|     | 1.1.3 | 3      | com.gbmpak.wmb.utils.jar                        | 5  |
| 1   | .2    | Supp   | port Pac Contents File Contents                 | 5  |
| 1   | .3    | Pre-   | Requisites                                      | 5  |
| 1   | .4    | Supp   | ported Platform                                 | 5  |
| 2.  | The   | Insta  | Illation Process                                | 6  |
| 2   | .1    | STEF   | P#1: Installing plug-in nodes on Broker         | 6  |
| 2   | .2    | STEF   | P#2: Integrating plug-in-node on WMB Toolkit    | 6  |
| 3.  | Usin  | ng Sta | art / Stop Node in Message Flow                 | 7  |
| 3   | .1    | Cont   | figuring Node Properties                        | 7  |
|     | 3.1.3 | 1      | StartFlow Node                                  | 7  |
|     | 3.1.2 | 2      | StopFlow Node                                   | 8  |
| 3   | .2    | Tern   | ninal Properties                                | 8  |
| APP | ENDI  | X A: I | Importing Source                                | 9  |
| R   | equir | ed to  | ools and Environment                            | 9  |
| Ir  | nport | ting N | AssgFlowMgr plug-in node project in WMB Toolkit | 9  |
|     | Libra | aries  | required for Compiling MssgFlowImpl.jar         | 9  |
|     | Com   | npilat | ion Notes                                       | 9  |
| Ir  | nport | ting c | om.gbmpak.wmb.utils                             | 9  |
|     | Libra | aries  | required for compiling com.gbmpak.wmb.utils     | 10 |
|     | Com   | npilat | ion Notes                                       | 10 |

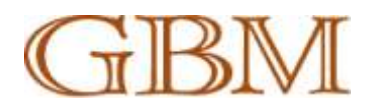

## 1. Introduction

These nodes are intended to be used to start and stop a Message Flow or more than one Message Flows in an Execution Group from other WeSphere Message Broker Message Flow. A developer can add this node in his Message Flow and can start / stop another Flow. A developer can start / stop a message flow on remote broker by providing its hostname / IP address.

These nodes best suite situation where current assets are required to be controlled dynamically. A Message Broker developer can dynamically start / stop message flow depending on numerous conditions.

Following are the possible cases where it can be used:

- 1. During a batch process when all or specific message flow(s) are required to be Stopped / Started so that a batch process can be executed.
- 2. Conditional Processing, when depending on the successful execution of a specific condition, a message flow is required to be executed. For example, Stop Order Entry Message Flow, if database is down.
- 3. Non-working hours / Off Time implementation when a service (for example, order management service) is required to be stopped during non-working hours.

## **1.1 Solution Design**

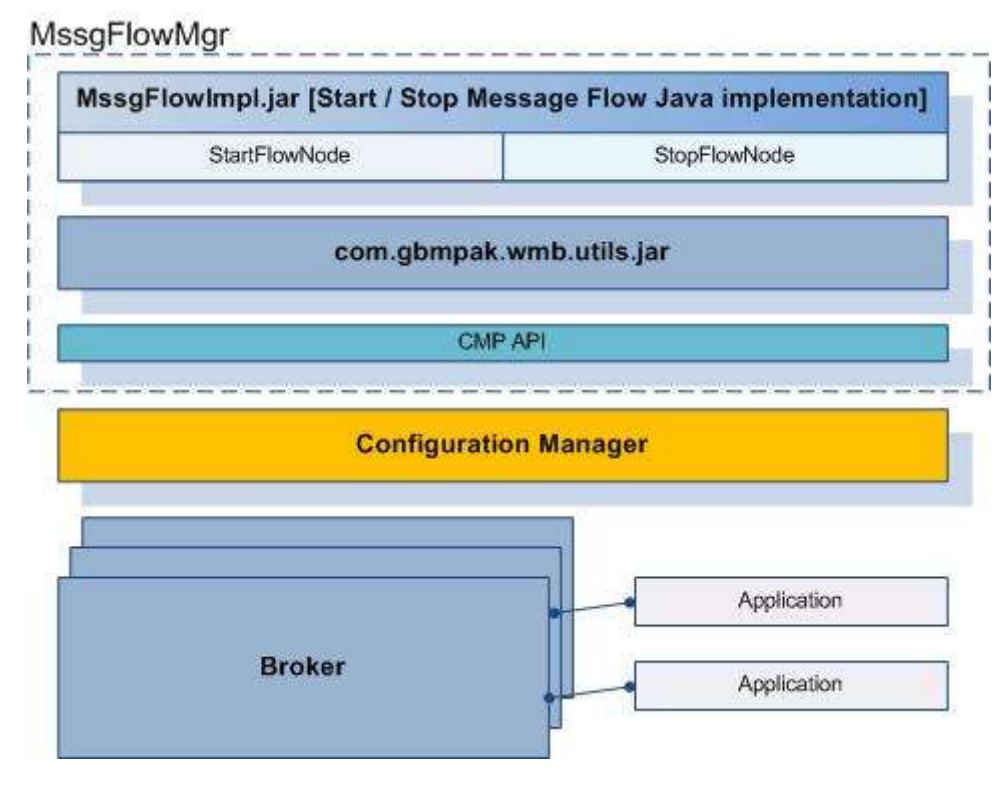

Figure 1: Solution Design

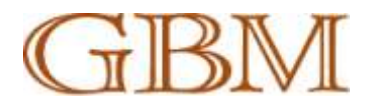

Whole solution is divided into following main components:

#### 1.1.1 MssgFlowMgr

MssgFlowMgr contains WMB Toolkit Message broker Node project having message flow nodes java implementation and node definition files for WMB toolkit.

#### 1.1.2 MssgFlowImpl.jar

This java library contains implementation for StartFlow and StopFlow message nodes. In-order to let broker load java class corresponding to the message flow nodes, java classes are named as StartFlowNode.java and StopFlowNode.java.

NOTE: Source code of the implementation can be found in MssgFlowMgr/src.

#### 1.1.3 com.gbmpak.wmb.utils.jar

This java library contains procedure which communicates with Configuration Manager using CMP API.

NOTE: Please refer to Appendix A for details on importing the source code.

### **1.2 Support Pac Contents File Contents**

| File                                             | Description                                                     |
|--------------------------------------------------|-----------------------------------------------------------------|
| io04.zip/jplugin/ com.gbmpak.wmb.utils_1.1b2.jar | Java Custom library containing implementation for communicating |
|                                                  | with Configuration Manager / Broker                             |
| io04.zip/jplugin/ MssgFlowMgrImpl.jar            | Start / Stop node implementation in Java                        |
| io04.zip/plugins/MssgFlowMgr_1.0.1.jar           | Start / Stop node plugin for WMB Toolkit                        |
| io04.zip/src/com.gbmpak.wmb.utils.zip            | Java Custom library source                                      |
| io04.zip/src/StartStopMssgFlow.zip               | Start / Stop message flow node source                           |

## **1.3 Pre-Requisites**

This support pack uses WebSphere Message Broker version 6.1 libraries. For a normal user, no other tool / libraries are required.

Please refer to Appendix A for more details on the tools required to compile and use the source code.

## **1.4 Supported Platform**

All platforms supported by IBM WebSphere Message Broker. For more detail, please refer to the <u>info</u> <u>center</u>.

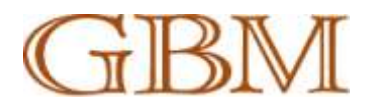

## 2. The Installation Process

Installation procedure of the custom nodes is divided into two simple steps.

## 2.1 STEP#1: Installing plug-in nodes on Broker

- 1. Make sure that you are logged in to the system using the Broker Service user and have issued *mqsiprofile* command.
- 2. Extract the zip file, io04.zip to a temporary location (we will refer to this location as <extracted\_zip>)
- 3. Copy all files from <EXTRACTED\_ZIP>/jplugin/ to <MQSI\_FILEPATH>/jplugin (two files should be copied).

Where **<MQSI\_FILEPATH>** is the installation location (for exp; in Linux it is **/opt/ibm/mqsi/6.1/**). You can print the environment variable **MQSI\_FILEPATH** to find out the installation path.

NOTE: Make sure that the files copied have read and execute rights for the Broker service user

- 4. Restart the Broker Engine by issuing following commands:
  - a. *mqsistop* <BROKER\_NAME>
  - b. *mqsistart* <BROKER\_NAME>
- 5. Verify if Broker is started successfully. View the log for errors in-case Broker does not start successfully.

## 2.2 STEP#2: Integrating plug-in-node on WMB Toolkit

- 1. Close Message Broker Toolkit if it is already running.
- 2. Copy all files from <**EXTRACTED\_ZIP**>/plugins to <**WMB\_TOOLKIT\_HOME**>/plugins folder Where <**WMB\_TOOLKIT\_HOME**> on windows can be **D**:\**Program Files**\**IBM\WMBT610**\**plugins**
- 3. Start WebSphere Message Broker toolkit.
- 4. Switch to broker development mode and look at the Tools Palette You should view a new tab and two nodes like in following screen:

|                      | 🔞 Timer                    | ŀ  | : | : | : | : | : | : | : | : | : | : |   |
|----------------------|----------------------------|----|---|---|---|---|---|---|---|---|---|---|---|
|                      | Calificational Protocols   | Ŀ  | : | : | : | : | : | : | : | : | : | : |   |
| Dat                  | 🔁 Messageflow Mana 🖈       | Ŀ  | : | : | : | : | ÷ | : | : | : | : | : | • |
| J <sup>a</sup> z   ∰ | StartFlow                  | ŀ  | : | : | : | : | ÷ | ÷ | : | : | : | : | • |
|                      | StopFlow                   | ŀ  | : | : | ÷ | : | ÷ | ÷ | : | : | : | : | • |
|                      |                            | ŀ  | · | · | · | · | · | · | · | · | • | • | • |
|                      |                            | ŀ  |   |   |   |   |   |   |   |   |   |   |   |
| Vode                 |                            | ŀ. |   |   |   |   |   |   |   |   | : |   |   |
|                      |                            | ŀ  | : | : | : | : | : | : | : | : | : | : |   |
|                      | Graph User Defined Propert | ie | s | • | • | • | • | • | • | • | • | • |   |
|                      | Properties 🛛 Proble        | m  | s |   | _ | _ |   |   |   |   | _ |   |   |

Figure 2: Plug-in installed on WMB Toolkit

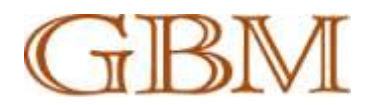

## 3. Using Start / Stop Node in Message Flow

Start / Stop Message flow node is developed keeping in mind ease of use and traceability of errors incase of any issue.

## 3.1 Configuring Node Properties

#### 3.1.1 StartFlow Node

| Properties 🛛  | Problems                                                       |                                      | ~ - 8 |
|---------------|----------------------------------------------------------------|--------------------------------------|-------|
| Description   | Start Message Flow Node Node                                   | Properties - Start Message Flow Node |       |
| Configuration | 🔕 Host Name / IP Address: A value must be                      | set for this property.               |       |
|               | Host Name / IP Address*                                        |                                      |       |
|               | WebSphere MQ Listener Port*                                    |                                      |       |
|               | Broker Queue Manager Name*                                     |                                      |       |
|               | Execution Group*                                               |                                      |       |
|               | Broker Name*                                                   |                                      |       |
|               | Message Flow Name<br>NOTE: If left empty, all message flows in |                                      |       |
|               | execution group will be started.                               |                                      |       |
|               |                                                                |                                      |       |
|               |                                                                | Writable                             |       |

Figure 3: StartFlow Node properties

| Property                   | Required (Y/N) | Description                                 |
|----------------------------|----------------|---------------------------------------------|
| Host Name / IP Address     | Υ              | Hostname or IP address of the machine where |
|                            |                | broker resides                              |
| WebSphere MQ Listener Port | Y              | Listener port of WMQ Queue Manager.         |
|                            |                | Typically it is 1414                        |
| Execution Group            | Y              | Name of the Execution Group where message   |
|                            |                | flow(s) are running                         |
| Broker Name                | Y              | Name of the message broker                  |
| Message Flow Name          | N              | Name of the message flow to stop. If left   |
|                            |                | empty; all message flows in Execution Group |
|                            |                | will stop                                   |

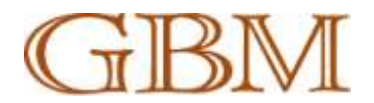

## 3.1.2 StopFlow Node

| Properties 🛛  | Problems                                                                                          | $\bigtriangledown$                               |   |
|---------------|---------------------------------------------------------------------------------------------------|--------------------------------------------------|---|
| Description   | Stop Flow Message Flow No                                                                         | de Node Properties - Stop Flow Message Flow Node |   |
| Configuration | 🔕 Host Name / IP Address: A value mus                                                             | st be set for this property.                     |   |
|               | Host Name / IP Address*                                                                           |                                                  |   |
|               | WebSphere MQ Listener Port*                                                                       |                                                  |   |
|               | Broker Queue Manager Name*                                                                        |                                                  |   |
|               | Execution Group*                                                                                  |                                                  |   |
|               | Broker Name*                                                                                      |                                                  |   |
|               | Message Flow Name<br>NOTE: If left empty, all message flows in<br>execution group will be stoped. |                                                  |   |
|               | Stop Immediately?                                                                                 | true                                             | • |
|               |                                                                                                   | M. A. LI.                                        |   |

Writable

Figure 4: StopFlow Node Properties

| Property                   | Required (Y/N)      | Description                                   |
|----------------------------|---------------------|-----------------------------------------------|
| Host Name / IP Address     | Y                   | Hostname or IP address of the machine where   |
|                            |                     | broker resides                                |
| WebSphere MQ Listener Port | Y                   | Listener port of WMQ Queue Manager.           |
|                            |                     | Typically it is 1414                          |
| Execution Group            | Y                   | Name of the Execution Group where message     |
|                            |                     | flow(s) are running                           |
| Broker Name                | Υ                   | Name of the message broker                    |
| Message Flow Name          | N                   | Name of the message flow to stop. If left     |
|                            |                     | empty; all message flows in Execution Group   |
|                            |                     | will stop                                     |
| Stop Immediately?          | N (Default to true) | If set to false, message flows will stop when |
|                            |                     | idle.                                         |

## 3.2 Terminal Properties

| Terminal | Description                                                                      |
|----------|----------------------------------------------------------------------------------|
| in       | The input terminal that accepts a message. The message is passed As-Is to output |
|          | node.                                                                            |
| out      | Output node to which message is propagated for other nodes when processing is    |
|          | completed.                                                                       |
| error    | The output terminal to which the input message is routed if a exception occurs   |
|          | during the process.                                                              |

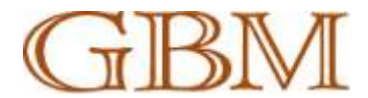

## **APPENDIX A: Importing Source**

Start / Stop Message Flow node is implemented on J2EE 1.5 JDK. The whole project is divided into two components:

- Library Project (com.gbmpak.wmb.utils) containing Java wrapper implementation on CMP API.
- MssgFlowMgr node project containing node definition files for Broker Toolkit and Java implementation for pulling properties set by the user and calling java library.

### **Required tools and Environment**

- WebSphere Message Broker version 6.1 or above
- WebSphere Message Broker toolkit version 6.1 or above
- IBM Java 1.5

### Importing MssgFlowMgr plug-in node project in WMB Toolkit

MssgFlowMgr plug-in node project is exported in project inter-change format. This project can be imported by clicking File -> Import -> Other (tab) -> Project Interchange.

#### Libraries required for Compiling MssgFlowImpl.jar

| Library      | Description                                                   |
|--------------|---------------------------------------------------------------|
| Jplugin2.jar | This library can be found from: WMB_Installation_Root/classes |
|              |                                                               |

#### **Compilation Notes**

As mentioned above, MssgFlowMgr project contains two entities, plug-in node for the toolkit and plug-in node implementation in java for WMB Server. In-order to compile the implementation code in Java, right click the project, click Export, in Java tab select JAR file.

For packaging the node, right click the project, click Export, in Plug-in Development select Deployable plug-ins and fragments. Provide input accordingly.

#### Importing com.gbmpak.wmb.utils

com.gbmpak.wmb.util.zip file contains Java wrapper classes for CMP API. It is developed using IBM Development toolkit available from <u>here</u>.

IBM Development Package for Eclipse contains a ready-to-run Java development environment consisting of the Eclipse IDE and the IBM Java runtime. It is based on eclipse 3.2 platform with ready to compile development environment.

Although the library is developed in IBM Development Package for eclipse, it can be imported on WMB Toolkit. In both cases, project can be imported by:

- 1. Extract the zip file
- 2. Click File -> Import -> General -> Existing Projects into Workspace
- 3. Click Next
- 4. Provide location of the folder and all other required information

Above steps can be followed on every eclipse base tool.

#### NOTE: IBM Java 1.5 JDK is required for compiling the application.

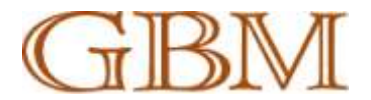

#### Libraries required for compiling com.gbmpak.wmb.utils

Following libraries are required for compiling com.gbmpak.wmb.utils:

| Library                | Description                                                        |  |  |  |  |
|------------------------|--------------------------------------------------------------------|--|--|--|--|
| com.ibm.mq.jar         | This library can be found from:                                    |  |  |  |  |
|                        | WebSphere_MQ_Installation_Path/java/llib                           |  |  |  |  |
| configManagerProxy.jar | These libraries can be found from:                                 |  |  |  |  |
| configutil.jar         | WMB_Installation_Root/classes                                      |  |  |  |  |
| connector.jar          |                                                                    |  |  |  |  |
| Junit-4.8.2.jar        | (OPTIONAL) Required to compile unit test case assets.              |  |  |  |  |
|                        | Download it from <a href="http://junit.org/">http://junit.org/</a> |  |  |  |  |

## NOTE: Broker can fail to start if you package the junit class file and copy the package on jplugin.

#### **Compilation Notes**

Compiling these libraries required IBM Java 1.5.

It is recommended that junit test class files in com.gbmpak.wmb.utils.unittest package are not packaged in the jar file. If packaged, you will be required to copy junit jar files to broker jplugin directory.

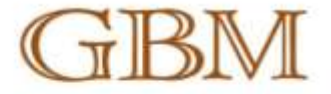

الخليج للألاث التجارية ( جي. بي. (م) ت.م.م. Gulf Business Machines (IGBM) L.L.C.

PO Box 200, Abis Dhabi, United Arab Emirates Tel: +9712.627 5165 Fax: +9712.627 2498 www.gbmAibm.com

#### شركة البحرين للماسيات الألية دج. Bahrain Business Machines WLL

PO Bas 10554, Manama, Kingdom of Bahrain Tel: +973 17584 333 Fas: +973 17584 343 www.gbm4bm.com

#### شركة الخليج للحاسبات الألية ش.م.ب. مطفلة Gulf Business Machines BSC [c]

PO Box 819, Manama, Kingdom of Bahrain TeL +973 17584 333 Eox: +973 17584 334 www.gbm/Jbm.com

#### شركة الخليج للحاسيات الآلية Oulf Business Machines BSC [c]

PO Box 9226, Dubsi, United Arab Emirates Tel: +9714 343 5353 Fax: +9714 343 3232 www.gbm4bm.com ۲۰۰۰ القبر اللي للحناسينات الالينية د.م. Khorafi Business Machines (WLLL) PO Box 4175, Safari 130A2, Kuwalt Tel: +965 2A3 9900 Firs: +965 2A2 A577 www.gbm/dbm.com

#### كورا دلار 30 (مركبة الحاسوب 20 منتشر 20 منتشر 20 منتشر 20 منتشر 20 منتشر 20 منتشر 20 منتشر 20 منتشر 20 منتشر 20 United Computer and Management Consultancy PO Box 9226, Dubat, United Arab Emirates Tell - 9714 343 EDSI Flax: - 9716 343 6868 www.gbm4ibm.com

شركة الخليج للحاسبات الألية ش.م.م. Guil Business Machines (Oman) Co. L.L.C.

PO Box 1476 Jibroo, Postal Orde 114 Sultanate of Oman Tol: +968 24 5a7 171 Fax: +968 24 568 833 www.gbmikilm.com

غىركة الخليج للحاسبات الإلكترونية، أنظر ذهرم 0.0.H. Owar W.L.

PD Box 9307, Doha, Qatar Tet: +974 462 1395 Fax: +974 462 1523 www.gbm/dbm.com

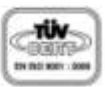